## LOKLiK APP Guide for LOKLiK iEngrave™

### Phase 1. Connection

#### 1. First Connection

Step 1: Two ways to start connecting the LOKLiK iEngrave™

• Tap "+" icon to add new device;

| -St. Patrick's Day-               |  |  |  |  |
|-----------------------------------|--|--|--|--|
| My device +                       |  |  |  |  |
| O LOKLIK ICraft     Not Connected |  |  |  |  |
| Discover                          |  |  |  |  |
|                                   |  |  |  |  |
| Most Liked New Popular            |  |  |  |  |
|                                   |  |  |  |  |
| (P) free (+) (P) free (+)         |  |  |  |  |
|                                   |  |  |  |  |
|                                   |  |  |  |  |

• Go to "Canvas" and tap "Make" directly. Then the app will prompt "Unconnected Device" and tap "Connect Device" to start the connection.

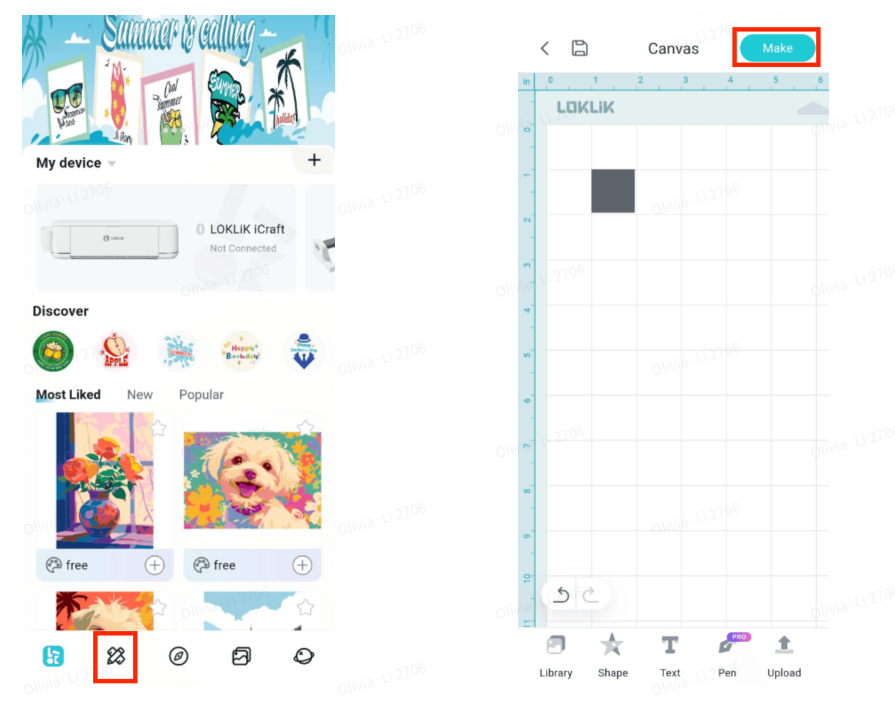

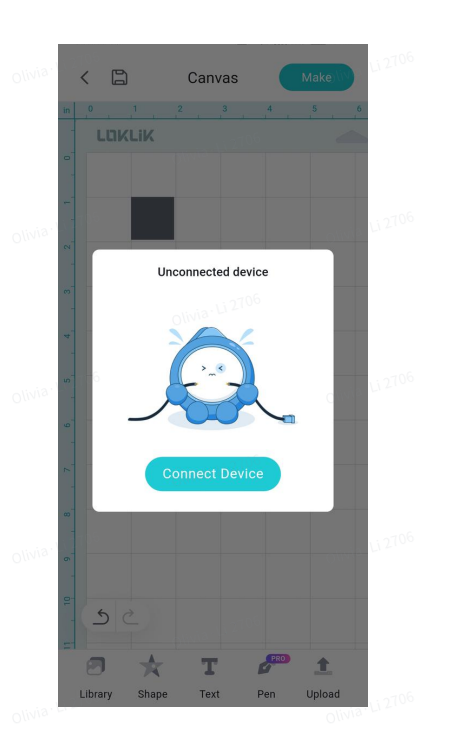

### Step 2: Select your LOKLiK iEngrave<sup>™</sup>.

| < Add [                  | Device         |  |
|--------------------------|----------------|--|
| Select device type       |                |  |
| ~                        | 10706<br>10706 |  |
| LOKLIK IEngrave<br>LEF01 | LOKLIK iCraft  |  |
| olivia. Li 4             |                |  |
| LOKLIK Crafter           |                |  |
|                          |                |  |
|                          |                |  |
|                          |                |  |
|                          |                |  |

### Step 3: Go to "Add Device" page.

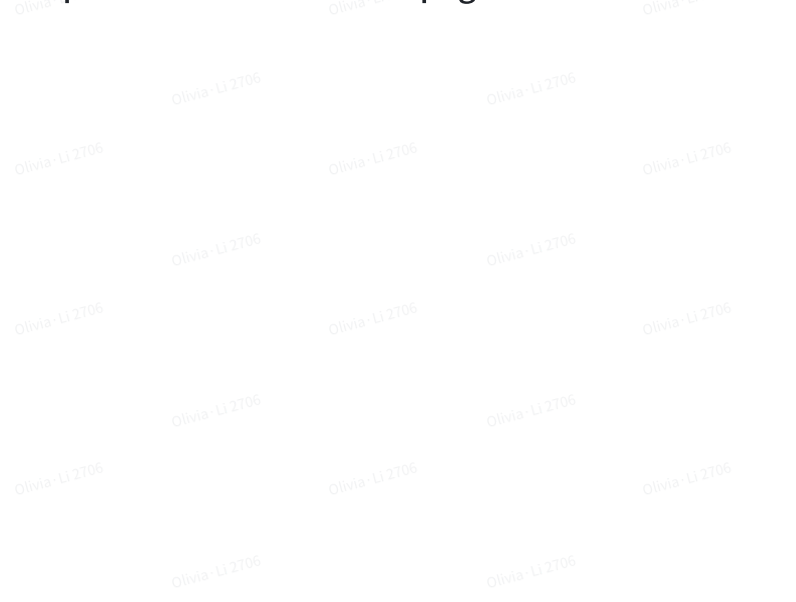

Ilvia · Li 2106

| ol≮a:Li 2706                                                                                                    | Olivia: Li 2706                 |  |  |  |  |
|----------------------------------------------------------------------------------------------------|---------------------------------|--|--|--|--|
| Add Device<br>Please connect to the engraving machine ho<br>"LOKLIK LEF01_XXX" in the wireless setting<br>Password:12345678, if no hotspot is found,<br>to connect to the device | tspot<br>s first<br>use Find IP |  |  |  |  |
| Search     Connect to WiFi: LOKLIK LEF01-XX; Pas     12345678. Return to app after connecti     Connect to Laser Engraver WiFi                                                   | sword Olivia U 2706<br>on.      |  |  |  |  |
| Establishing communication     Olivia U 2     STA Setting Completed                                                                                                    |                                 |  |  |  |  |
| Connect your phone to the Internet     Device connected successfully                                                                                                    |                                 |  |  |  |  |
|                                                                                                    |                                 |  |  |  |  |
|                                                                                                    |                                 |  |  |  |  |
|                                                                                                    |                                 |  |  |  |  |

112706

• Remember your laser WiFi name and password and tap "Connect to Laser Engraver WiFi";

| Olivia. Li 2700                                                                                                    |  |  |  |  |
|----------------------------------------------------------------------------------------------------|--|--|--|--|
| Add Device<br>Please connect to the engraving machine hotspot<br>"LOKLIK LEFO_XXX" in the wireless settings first<br>Password12548578. If no hotspot is fond use Find IP                                                                                                    |  |  |  |  |
| connect to the device     Search     Connect to WiFi: LOKLIK LEF01-XX; Password     12345678. Return to app after connect.                                                                                                    |  |  |  |  |
| Connect to Laser Engraver W/FI                                                                                                    |  |  |  |  |
| STA Setting Completed     O(014, 012106     O(014, 012106 |  |  |  |  |
| Device connected successfully                                                                                                    |  |  |  |  |
|                                                                                                    |  |  |  |  |
|                                                                                                    |  |  |  |  |

- Turn on the WLAN and use the password to connect to your laser WiFi;
  - Note: Please turn on your laser and ensure it can be used normally.
  - If your phone failed to detect laser WiFi, please refer to "Unable to Find Device Hotspot (for devices already configured to a network)" for guidance.

| ← WLAN                                      | 8:     | ← WLAN                                                                                    | 06<br>E3 :            |  |  |  |
|---------------------------------------------|--------|-------------------------------------------------------------------------------------------|-----------------------|--|--|--|
| E保存网络<br>SJTECH 2.4/50Hz<br>已连接             | °<br>Ū | WLAN                                                                                      |                       |  |  |  |
| 可用网络                                        | 刷新     | WLAN 助理                                                                                   | > 00                  |  |  |  |
| ChinaNet-TYKq                               | (j     | 已保存网络                                                                                     | ()                    |  |  |  |
| ChinaNet-zZP7                               | ()     | SJTECH 2.4/5GHz                                                                           | i                     |  |  |  |
| S.ITECH-quest 24/50Hz                       | ()     | 可用网络                                                                                      | 10 <sup>6</sup><br>刷新 |  |  |  |
| SJTECH-manager 2.4/5GHz                     | 0<br>0 | 🙃 OnePlus Ace                                                                             | ()                    |  |  |  |
| न्द्रि iTV-TYKq                             | Ū      | SJTECH-guest 2.4/50Hz                                                                     | 0                     |  |  |  |
| ିଲ୍ ChinaNet-zZP7-5G ସେଖz                   | ()     | STECH-Manager 24/300HZ                                                                    | 0                     |  |  |  |
| 🧙 LOKLIK LEF01_7050                         | i ()   | 🙃 ChinaNet-zZP7                                                                           | (i)                   |  |  |  |
| 添加网络<br>Olivia·Li <sup>2</sup> 706<br>三 □ < | 1      | <ul> <li>ChinaNat-77D7-5G K∩L+</li> <li>□ ○ ○ ○ ○ ○ ○ ○ ○ ○ ○ ○ ○ ○ ○ ○ ○ ○ ○ ○</li></ul> | 06 ∩<br>⊲             |  |  |  |

• Waiting for the laser to establish communication with the phone.

| Olives, FI 5106                                                                                                    | Olivia Li 2706              |  |  |  |  |
|----------------------------------------------------------------------------------------------------|-----------------------------|--|--|--|--|
| Add Device<br>Please connect to the engraving machine hotsp<br>"LOKLIKIENGRAVE_XX" in the wireless settings<br>first Password:12345678. If no hotspot is<br>found,use Find IP to connect to the device | olivia: U 2706              |  |  |  |  |
| <ul> <li>Search</li> <li>Establishing communication</li> <li>STA Satting Communication</li> </ul>                                                                                                    | 0                           |  |  |  |  |
| Connect your phone to the Internet     Device connected successfully                                                                                                    |                             |  |  |  |  |
|                                                                                                    |                             |  |  |  |  |
| For internal testing only. Before clicking, please<br>ensure that the machine's hotspot is connected<br>Olivia 10 2109<br>Firmware Upgrade 0.0                                                         | a.<br>d.<br>Olivia: Li 2706 |  |  |  |  |

• When setting up STA mode, select your home WiFi and tap the "Connect" icon to connect the laser to the home WiFi.

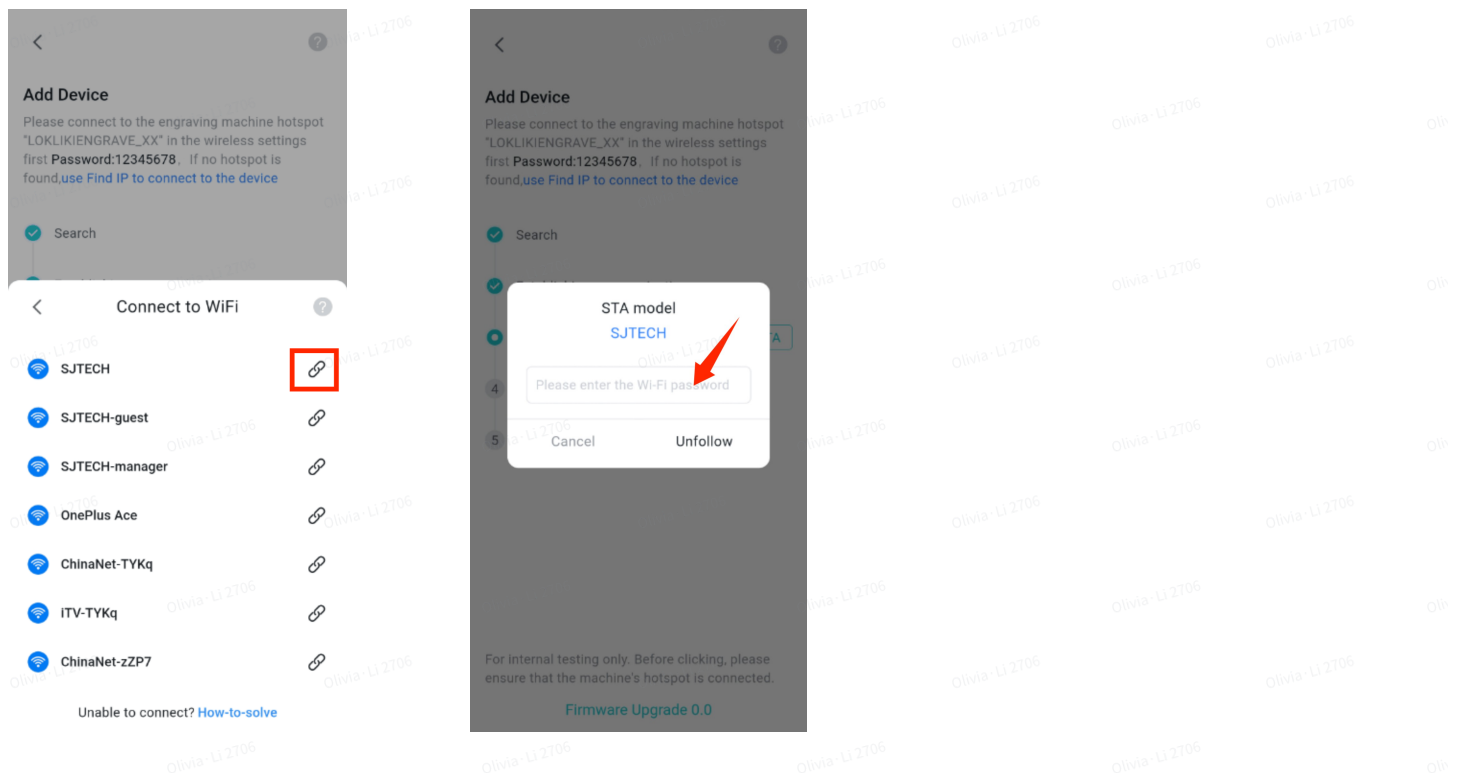

• Tap "Unfollow" and go to the "WLAN" page on your phone and connect the phone to home WiFi.

| < 0                                                                                                    | 0.0  | $\leftarrow$ WLAN               | 8 :    | < 0000                                                                                                    | 2          |
|----------------------------------------------------------------------------------------------------|------|---------------------------------|--------|----------------------------------------------------------------------------------------------------|------------|
| Add Device<br>Please connect to the engraving machine hotspot<br>"LOKLIKIENGRAVE_XX" in the wireless settings<br>first Passwort 12345678. If an hotspot is | 2706 | WLAN 助理                         |        | Add Device<br>Please connect to the engraving machine hotsp<br>"LOKLIKIENGRAVE_XX" in the wireless settings<br>first Password 12345678 If no hotspot is | 2706<br>ot |
| found,use Find IP to connect to the device                                                                                                    | oli  |                                 |        | found,use Find IP to connect to the device                                                                                                    |            |
| Search                                                                                                    | 2706 | 已保存网络<br>중JTECH 2.4/56Hz<br>已连接 | (i)    | Olivia L 🔗 Search                                                                                                    |            |
| Tips     Olvia U 2706                                                                                                    | Oli  | 可用网络                            | 刷新     | <ul> <li>Establishing communication</li> <li>STA Setting Completed</li> </ul>                                                                           |            |
| Please connect your mobile Wi-Fi to<br>"SJTECH"                                                                                                    | 2706 | SJTECH-guest 2.4/56Hz           | 0      | Official OCCOnnect your phone to the Internet                                                                                                    | P2706      |
| 5 Cancel Unfollow                                                                                                    |      | SJIECH-manager 2.4/5GHz         | 0      | 5 Device connected successfully                                                                                                    |            |
| 12706                                                                                                    | Oli  | 🤶 iTV-ТҮКq                      | 0.0    |                                                                                                    |            |
|                                                                                                    | 2706 | 🙃 ChinaNet-TYKq                 | ()     |                                                                                                    |            |
|                                                                                                    |      | 🙃 ChinaNet-zZP7-5G 5GHz         | (i)    |                                                                                                    |            |
|                                                                                                    | oli  | 添加网络                            |        |                                                                                                    |            |
| For internal testing only. Before clicking, please ensure that the machine's hotspot is connected.                                                         | 2706 |                                 |        | For internal testing only. Before clicking, please                                                                                                    | ,2706      |
| Firmware Upgrade 0.0                                                                                                    |      |                                 | $\lhd$ | Firmware Upgrade 0.0                                                                                                    |            |

• After connecting, switch back to the LOKLiK App and wait for the network configuration to be done.

| < 0                                                                                                    | ia-Li 2706   |  |  |  |  |
|----------------------------------------------------------------------------------------------------|--------------|--|--|--|--|
| Add Device<br>Please connect to the engraving machine hotspot<br>"LoKLIKIENGRAVE_XX" in the wireless settings<br>first Password:12345678. If no hotspot is<br>found,use Find IP to connect to the device | ua- Li 2706  |  |  |  |  |
| Search     Establishing communication     STA model                                                                                                    |              |  |  |  |  |
| SJTECH<br>Is distributing the network XXs and then<br>click OK<br>28s                                                                                                    | na · Li 2706 |  |  |  |  |
| 000                                                                                                    | iia: Li 2706 |  |  |  |  |
|                                                                                                    |              |  |  |  |  |
| For internal testing only. Before clicking, please ensure that the machine's hotspot is connected.                                                                                                    | ia-Li 2706   |  |  |  |  |
| Firmware Upgrade 0.0                                                                                                    |              |  |  |  |  |
|                                                                                                    |              |  |  |  |  |

Step 4: If the configuration succeeds, the laser will make a beep sound. You will see the connected laser in the "My Device" module. Now you are ready for engraving.

• Note: If the connection fails, make sure the laser isn't being used by another device and is functioning properly. Restart the device and try connecting again.

| Happy Fathers Day                                   |  |  |  |
|-----------------------------------------------------|--|--|--|
| LOKLIK<br>EEron<br>LEFO1<br>LOKLIK,ENGRAV<br>E10004 |  |  |  |
| Most Liked New Popular                              |  |  |  |
| (P) free (+) (2) free (+)                           |  |  |  |
|                                                     |  |  |  |
|                                                     |  |  |  |

### 2. Connect Paired Device

Step 1: Two ways to connect the previously paired device.

• Tap "My Devices" to view the list of previously connected devices.

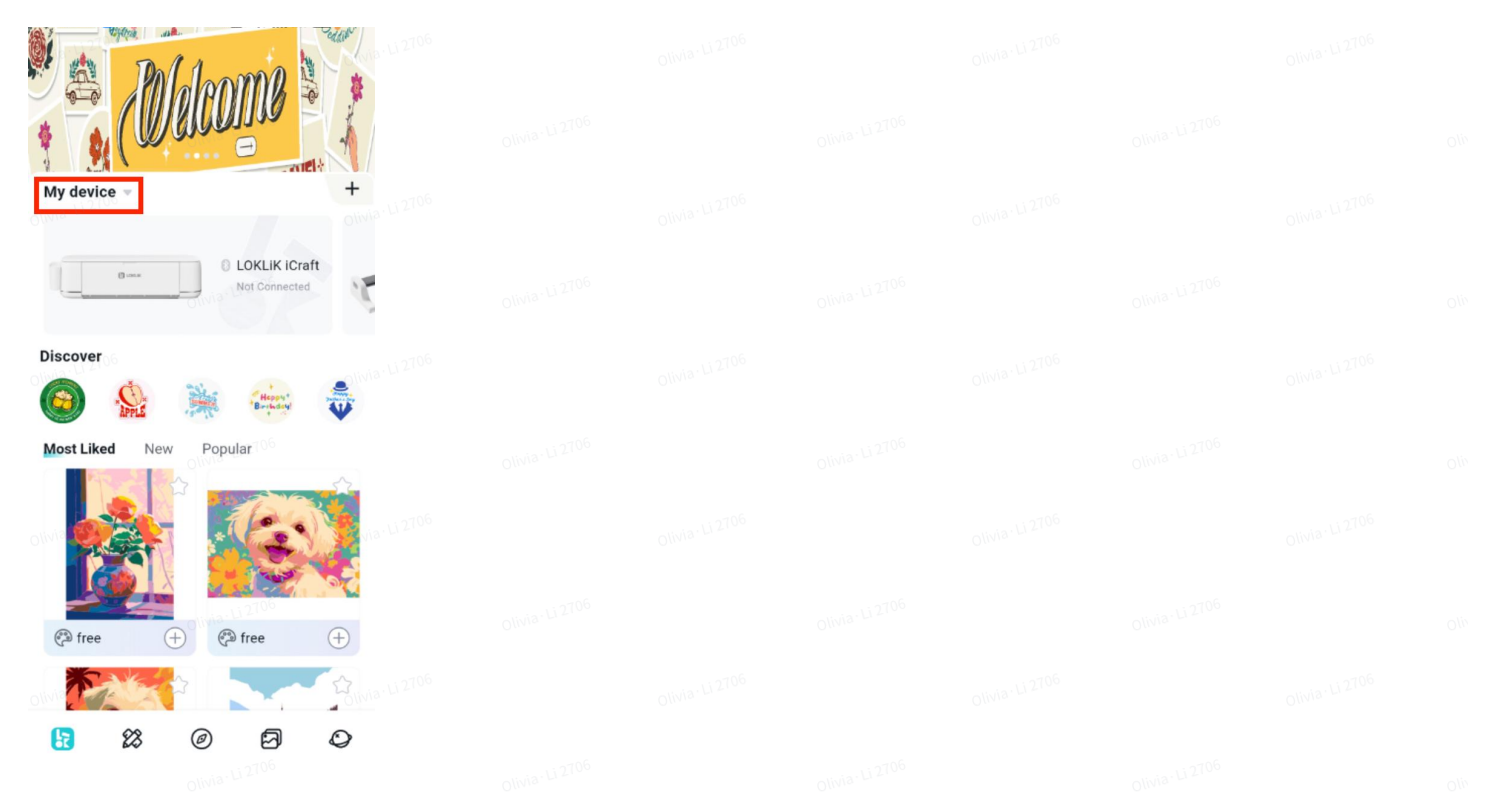

• Go to "Canvas" and tap "Make" directly. Then the app will prompt "Unconnected Device", Tap "Connect Device" to view the paired device.

|                            | olivia. Li 2100       | OTHER DECEMBER OF THE OTHER DECEMBER OF THE OTHER OF THE OTHER OF THE OTHER OF THE OTHER OF THE OTHER OF THE OTHER OF THE OTHER OF THE OTHER OF THE OTHER OF THE OTHER OF THE OTHER OF THE OTHER OF THE OTHER OF THE OTHER OF THE OTHER OF THE OTHER OTHER OF THE OTHER OF THE OTHER OTHER OF THE OTHER OF THE OTHER OF THE OTHER OF THE OTHER OF THE OTHER OF THE OTHER OF THE OTHER OF THE OTHER OF THE OTHER OF THE OTHER OF THE OTHER OF THE OTHER OF THE OTHER OF THE OTHER OF THE OTHER OF THE OTHER OF THE OTHER OF THE OTHER OF THE OTHER OF THE OTHER OF THE OTHER | Olivia · Li 2100                  |         |                       |    |
|----------------------------|-----------------------|----------------------------------------------------------------------------------------------------|-----------------------------------|---------|-----------------------|----|
| < 🗅                        | Canvas Make           | K 🖺 Canvas Make                                                                                                    | < Add Device                      | <       | Connecting device     | ÷  |
|                            | 2 3 4 5 6             | n 0 1 2 3 4 5 5<br><b>LDKLIK</b>                                                                                                    | Select device type                | <u></u> | LOKLIK_IENGRAVE_10004 | \$ |
| z                          | Olivia-ti<br>Divia-ti |                                                                                                    | LOKLIK IEngrave<br>LEF01          |         |                       |    |
| 8<br>4<br>0/1/19           |                       |                                                                                                    | LOKLIK Crafter                    |         |                       |    |
| 8 via-12706                |                       | Connect Device                                                                                                    | 06<br>01Wia-U 2706                |         |                       |    |
| ت<br>ماتيناه، لن 2706<br>ع |                       | oma U e                                                                                                    | 106<br>Olivia <sup>(L) 2706</sup> |         |                       |    |
| Library Shape              | Text Pen Upload       | Elibrary Shape Text Pen Upload                                                                                                    | Olivia: Li 2706                   |         |                       |    |

Step 2: Make sure the device is powered on, then tap the "Connect" icon next to it to establish the connection.

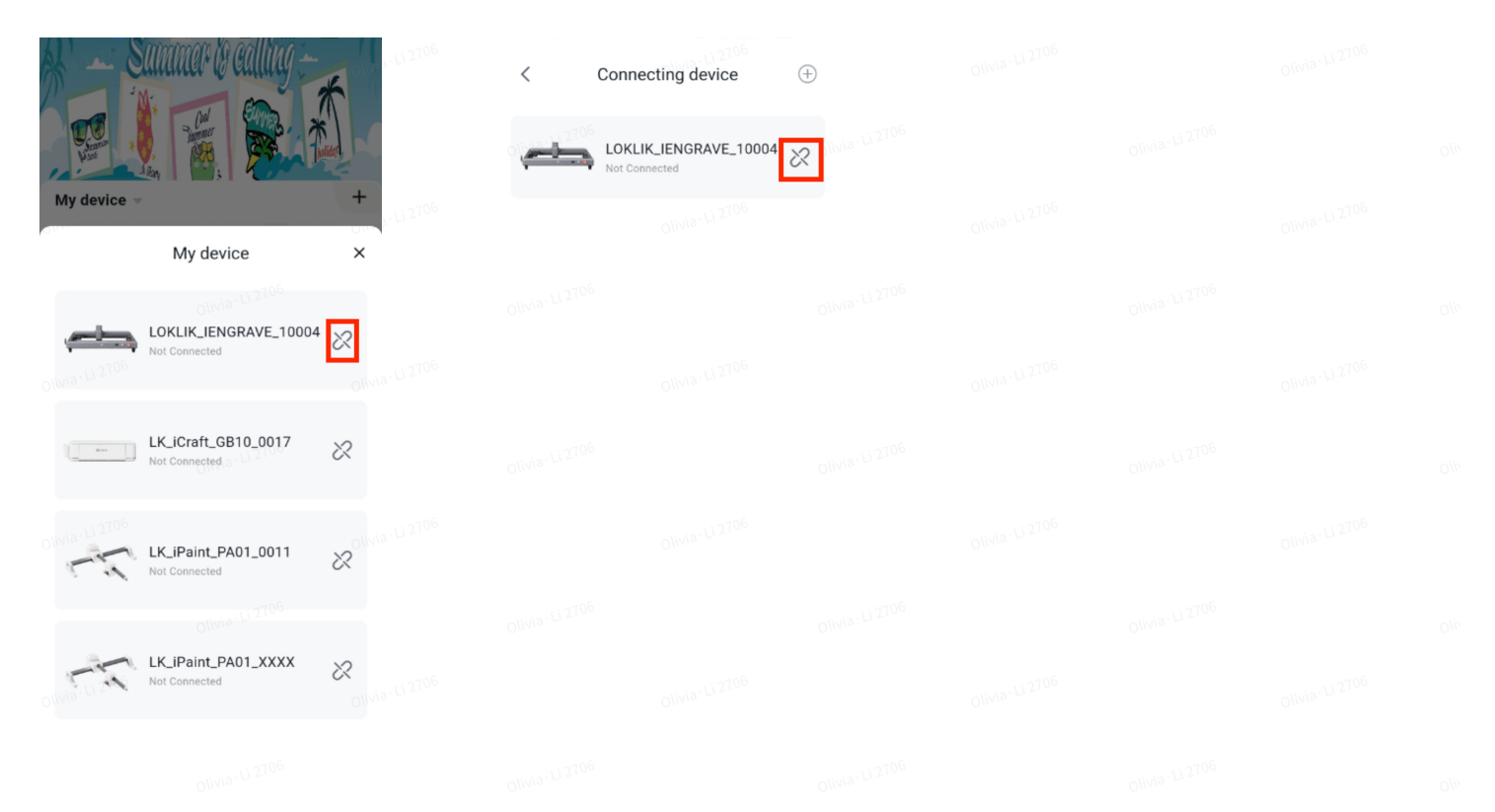

Step 3: If the configuration succeeds, the laser will make a beep sound. You will see the connected laser in the "My Device" module. Now you are ready for engraving.

• Note: If the connection fails, ensure another device isn't using the laser and functioning properly. Restart the device and try connecting again.

| Happy Fathers Day                                       |  |  |  |  |
|---------------------------------------------------------|--|--|--|--|
| My device +                                             |  |  |  |  |
| LOKLIK<br>EEngrave<br>LEF01<br>LOKLIK.ENGRAV<br>E,10004 |  |  |  |  |
| Discover                                                |  |  |  |  |
| 🙆 🏡 🦗 🗰 🤠                                               |  |  |  |  |
| Most Liked New Popular                                  |  |  |  |  |
| oline de 2006                                           |  |  |  |  |
| (P) free (+)                                            |  |  |  |  |
|                                                         |  |  |  |  |
| 10 10 10 10 10 10 10 10 10 10 10 10 10 1                |  |  |  |  |
|                                                         |  |  |  |  |

- 3. Unable to Find Device Hotspot (for devices already configured to a network)
- Note: Make sure the device is powered on and functioning properly. If you cannot find the corresponding laser's WiFi in the phone's WLAN list, please check the device status and try again.

Step 1: Go to "Add Device" page

| 0 <sup>1</sup> √ <sup>3−11,2706</sup>                                                                                                    | @ Mia · Li 2706 |  |  |  |  |
|----------------------------------------------------------------------------------------------------|-----------------|--|--|--|--|
| Add Device<br>Please connect to the engraving machine hotspot<br>"LOKLIK LEF01_XXX" in the wireless settings first<br>Password:12345678, If no hotspot is found,use Fin<br>to connect to the device | d IP            |  |  |  |  |
| <ul> <li>Search</li> <li>Connect to WiFi: LOKLIK LEF01-XX; Password<br/>12345678. Return to app after connection.</li> </ul>                                                                        |                 |  |  |  |  |
| 2 Establishing communication                                                                                                    |                 |  |  |  |  |
| Connect your phone to the Internet                                                                                                    |                 |  |  |  |  |
| olivia <sup>112706</sup>                                                                                                    |                 |  |  |  |  |
|                                                                                                    |                 |  |  |  |  |
|                                                                                                    |                 |  |  |  |  |

# Step 2: Tap **"Use Find IP to connect to the device"** to scan the device's IP. If searched successfully, the app will show the laser IP and then tap the "Connect" icon to connect the device.

|                                                                                                    |                                                    | olivia. Li 2706                                                                                                    | olivia. Li 2706                                                                          |                                                                                | olivia. Li 2706                                                                                                    |         |
|----------------------------------------------------------------------------------------------------|----------------------------------------------------|----------------------------------------------------------------------------------------------------|------------------------------------------------------------------------------------------|--------------------------------------------------------------------------------|----------------------------------------------------------------------------------------------------|---------|
| Add Device<br>Please connect to the engraving machine he<br>"LOKLIK LEFOT_XXX" in the wireless setting<br>Password:12345678. If no hotspat is found<br>to connect to the device OWN | Olivia U 2706<br>otspot<br>is first<br>use Find IP | Add Device<br>Please connect to the engr<br>"LOKLINENGRAVE_XX" in<br>first Password:12345678,<br>found,use Find IP to connec | raving machine hotspot<br>the wireless settings<br>If no hotspot is<br>set to the device | Add Device<br>Please conner<br>"LOKLINENGE<br>first Passwort<br>found.use Find | t to the engraving machine hots;<br>AVE_XX" in the wireless settings<br>£12345678, if no hotspot is<br>d IP to connect to the device | Poot    |
| Connect to WiFi: LOKLIK LEF01-XX; Pa<br>12345678. Return to app after connect<br>Connect to Laser Engraver WiFi                                                                     | ssword Olivia U 2706<br>cion.                      | use Find IP to conr                                                                                                    | nect to the device ×                                                                     | own use Find                                                                   | IP to connect to the device                                                                                                    | e × 06  |
| STA Setting Completed     Connect your phone to the Internet                                                                                                    |                                                    |                                                                                                    | Olivia, Frister                                                                          | 011via - Li 2706                                                               | Olivia                                                                                                    | LI 2706 |
| Device connected successfully<br>Olivia U2106<br>Olivia U2106                                                                                                    |                                                    |                                                                                                    | Olivia-U 2706                                                                            |                                                                                |                                                                                                    |         |
|                                                                                                    |                                                    | Scanning device<br>Oliver Please make sure the devi<br>same WiFi network as the                                              | es in the LAN<br>ce is connected to the <sup>far Li 2106</sup><br>phone                  |                                                                                |                                                                                                    |         |
|                                                                                                    |                                                    |                                                                                                    |                                                                                          |                                                                                |                                                                                                    |         |

Step 3: If the configuration succeeds, the laser will make a beep sound. You will see the connected laser in the "My Device" module. Now you are ready for engraving.

• Note: If the connection fails, ensure another device isn't using the laser and functioning properly. Restart the device and try connecting again.

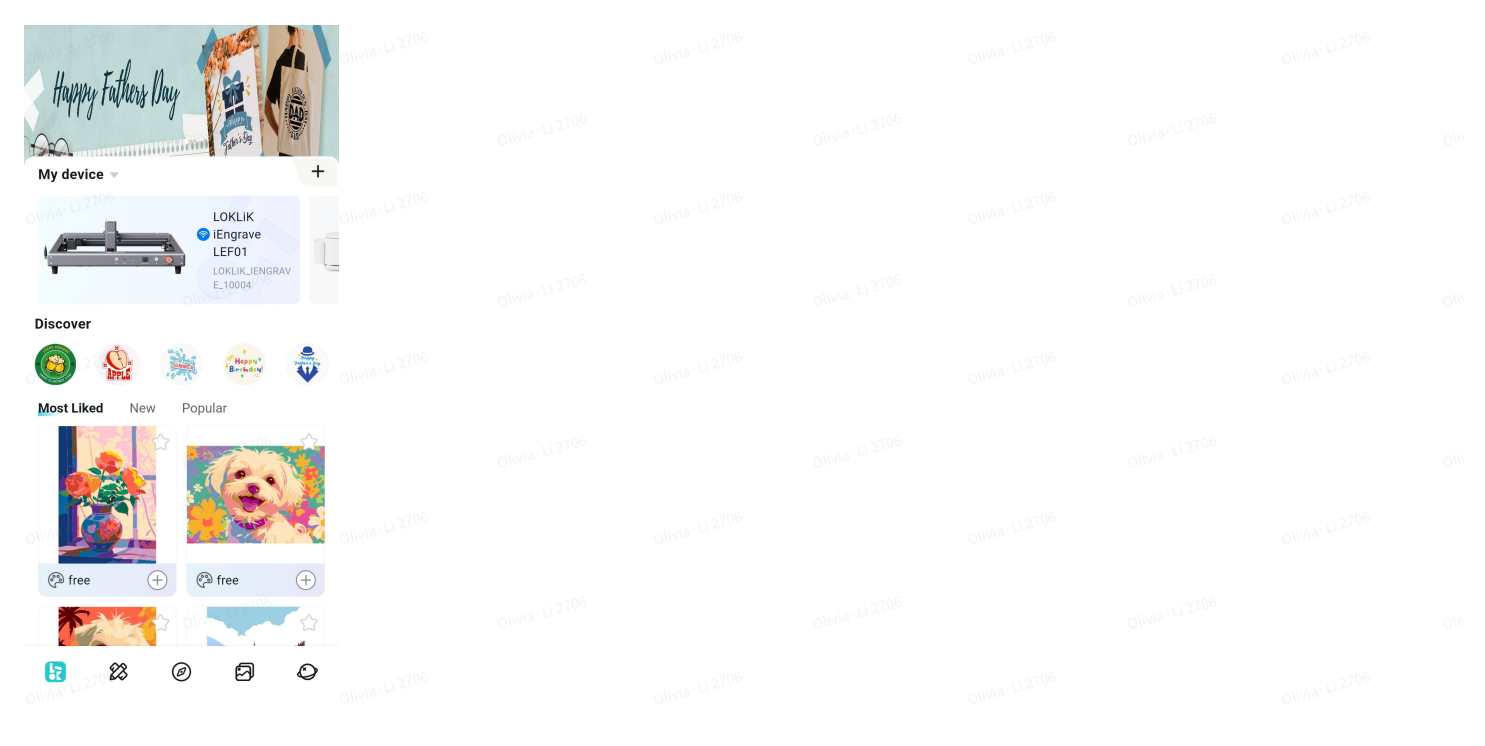

### Phase 2. Engraving

Step 1: Make sure the device is connected. Go to "Canvas" and tap the "Make" icon to start engraving once the design is finished.

| Olivia                                                                                                    |                                          |                  |  |
|----------------------------------------------------------------------------------------------------|------------------------------------------|------------------|--|
| Happy Fathers Day                                                                                                    | Canvas Make                              | Olivia · Li 2706 |  |
| LOKLIK<br>© IEngrave<br>LEF01<br>Loklik,IENGRAV<br>E10004                                                                                                    | o 10/1/2706                              |                  |  |
| Discover                                                                                                    | - C/W/a-L/2106                           |                  |  |
|                                                                                                    | o livia · Li 2706                        |                  |  |
| Image: state state | 2 5 2 T<br>Library Shape Text Pen Upload |                  |  |

Step 2: Set up the engraving parameters: Layers, Mode, Power/Speed. After setup, tap "Next" to move on. You can swipe up the setup page to view more details.

| <                                       | Make                               | <                            | Make                   |                        | olivia. Li 21  |           | Make                       |                |
|-----------------------------------------|------------------------------------|------------------------------|------------------------|------------------------|----------------|-----------|----------------------------|----------------|
| in • 1 2 3                              | 4 5 6 0 7 1 8 1 2706<br>10 11 12 X | Olivia - Li 2706<br>in ● 1 2 | 3 4 5 6 7 8 9 10 11 12 | <b>×X</b> thna∙Li 2706 |                |           | Olini <del>s 713</del> 10e |                |
| 2 2 2 7 0 6 4 4 5                       |                                    | 2 3 4 5                      |                        |                        | olivia Li 2 M  | ly device | NGRAVE_10004               | olivia Li 2706 |
| 6<br>7<br>8                             |                                    | 6<br>Olivia .7.12706<br>8    |                        |                        |                | Layers    | Mode Power/Speed           | t              |
| 9<br>10<br>11<br>12<br>Y                |                                    | 9<br>10<br>11<br>12<br>Y     | 007Ci 12210            |                        |                | 1         | line 75%/7500              | Olivia Li 2706 |
|                                         | Olivia, Li 2706                    | Olivia · Li 2706             |                        | olinia-Li 2706         |                |           |                            |                |
| My device                               | NGRAVE_10004 >                     | My devic                     | e<br>IK_IENGRAVE_10004 | >                      |                |           |                            |                |
| Layers                                  | Mode Power/Speed                   | oliva, Li 270 Lay            | ers Mode Power/Speed   | olina · Li 2706        |                |           |                            |                |
| ann an an an an an an an an an an an an | Next                               |                              | Next                   | )                      | Olivia. Li 270 |           | Next                       | na - Li 2706   |
|                                         |                                    |                              |                        |                        |                |           |                            |                |

• Tap the down arrow icon to view more engraving parameters.

| Olivia Cl   | Make               | Olivia. Li 2.    | < Make                                                                |  |  |  |
|-------------|--------------------|------------------|-----------------------------------------------------------------------|--|--|--|
|             |                    |                  | Olivia Li 2100                                                        |  |  |  |
| My device   |                    |                  | Layers Mode Power/Speed                                               |  |  |  |
| IOKLIK_IE   | NGRAVE_10004       | > Ollars         | 1 Lokulk line 75%/7500 ^                                              |  |  |  |
| Layers      | Mode O Power/Speed |                  | Mode                                                                  |  |  |  |
| olivia · Li | line 75%/7500      | Olivia · Li 2706 | Processing method  engraving Cutting Cutting                          |  |  |  |
|             |                    |                  | Material: Custom material > Laser power (w) Cli Recommended power/75% |  |  |  |
|             |                    |                  | Engraving speed 7500 (mm/min)<br>Recommended speed 7500               |  |  |  |
|             |                    |                  | Engraving times - 1 +                                                 |  |  |  |
| Olivit      | Next               | Olivia - Li 2706 | Next                                                                  |  |  |  |
|             |                    |                  |                                                                       |  |  |  |

- Two Processing Modes
- "" "Line": Engraves only the outline of the design.
  - "Fill": Engraves both the outline and the inner area of the design.

| ow≮ <sup>10,2709</sup> Make                                    |  |  |  |  |
|----------------------------------------------------------------|--|--|--|--|
| - Otwis. P. 2106                                               |  |  |  |  |
| Layers Mode Power/Speed                                        |  |  |  |  |
| Mode                                                           |  |  |  |  |
| Line Fill Processing method                                    |  |  |  |  |
| • engraving • Cutting Material: • Custom material >            |  |  |  |  |
| Laser power (w)<br>Recommended power:75%\\\\\ia+Li2706         |  |  |  |  |
| 75%<br>Engraving speed 7500 (mm/min)<br>Recommended speed:7500 |  |  |  |  |
|                                                                |  |  |  |  |
| Olivit Next                                                    |  |  |  |  |

### • Select your preferred method.

| < 1                                                | Иake              | Olivia Li 2708 |  |  |
|----------------------------------------------------|-------------------|----------------|--|--|
| -                                                  | otivia: Li 2706   |                |  |  |
| Layers Mode                                        | Power/Speed       |                |  |  |
| 1 LONLIK line                                      | 75%/7500 ^        |                |  |  |
| Mode <ul> <li>Line</li> <li>Fill</li> </ul>        |                   |                |  |  |
| Processing method                                  | Cutting           |                |  |  |
| Material:<br>Laser power (w)<br>Recommended power; | Custom material > |                |  |  |
| Engraving speed                                    | 7500 (mm/min)     |                |  |  |
| Recommended speed:7                                | olwia Li 270 7500 |                |  |  |
| Engraving times                                    | (- 1 +)<br>Next   |                |  |  |

### • Tap "Material" to select the material you need to process.

| Oliv 2 . Li 2706          | Make                               |                  | <                                  | Material                       |                  |  |  |
|---------------------------|------------------------------------|------------------|------------------------------------|--------------------------------|------------------|--|--|
| _                         | olivia <sup>, Li 2706</sup>        |                  | Custom material                    |                                | Olivia : Li 2706 |  |  |
| Layers                    | Mode Power/Spe                     | olivia: Li 2706  | Solid Wood                         |                                |                  |  |  |
| 1 LokLik<br>Mode          | line 75%/7500                      |                  | MDF (Medium De<br>Black Anodized A | ensity Fiberboard)<br>Aluminum |                  |  |  |
| C Line<br>Processing      | g method                           |                  | Leather                            |                                |                  |  |  |
| O engrav                  | Custom mat                         | erial >          | Acrylic<br>Slate Stone             |                                |                  |  |  |
| Recommende                | er (w)<br>ed power:75%             | 5% Olivie: 02706 | Corrugated Pape<br>Cardstock       | r<br>Olivia: Li 2706           |                  |  |  |
| Engraving s<br>Recommende | speed 7500 (mr<br>ed speed:7500    | m/min)<br>500    | Denim Fabric                       |                                |                  |  |  |
| Engraving                 | times - 1                          | + olivia-Li 2706 | Kraft Paper<br>Pearlescent Pape    | er Olivia Li 2706              |                  |  |  |
|                           | Next<br>Olivia <sup>-Li 2100</sup> |                  | Bamboo                             |                                |                  |  |  |

• Adjust "Laser Power" and "Engraving Speed" by dragging the sliders to set the desired levels.

| <                                   | Make<br>Olivia, Li 2706                                |                  |  |  |  |  |
|-------------------------------------|--------------------------------------------------------|------------------|--|--|--|--|
| olivia · Li 2706                    | Mode Power/Speed                                       | Olivia · Li 2706 |  |  |  |  |
| 1 LONLIK                            | line 75%/7500 06                                       |                  |  |  |  |  |
| Mode                                | 🔵 Fill                                                 |                  |  |  |  |  |
| Processing<br>engravir<br>Material: | method<br>ing Cutting<br>Custom material >             |                  |  |  |  |  |
| Laser power                         | r (w)<br>ed power:75%                                  |                  |  |  |  |  |
| Engraving s                         | speed 7500 (mm/min)<br>id speed:7500<br>0\\\\\\a_\\\\2 |                  |  |  |  |  |
| Engraving t                         | times - 1 +                                            |                  |  |  |  |  |
|                                     | Next                                                   |                  |  |  |  |  |

• Set the desired number of engraving passes in the "Engraving times" section.

| Olin | Ka Wake                                                           | Olivia·Li 2706 |  |  |  |  |
|------|-------------------------------------------------------------------|----------------|--|--|--|--|
| -    | Olivia U 2708<br>Olivia U 2708<br>Lavers Mode Power/Speed         |                |  |  |  |  |
|      | 1 with line 75%/7500 ^                                            |                |  |  |  |  |
|      | Mode<br>Line Fill<br>Processing method                            |                |  |  |  |  |
|      | engraving Cutting Material: Custom material >                     |                |  |  |  |  |
|      | Laser power (w)<br>Recommended power 75%                          |                |  |  |  |  |
| oliv | Engraving speed 7500 (mm/min)<br>Recommended speed 7500 7500 7500 |                |  |  |  |  |
|      | Engraving times - 1 +                                             |                |  |  |  |  |
|      |                                                                   |                |  |  |  |  |

Step 3: Tap "Origin" to set the starting point, and "Stroke" to run a border test. You can move the laser module via the "Machine Control" module.

• Note: Please do not move the laser module by hand.) After that, tap "Add to task" to add the job to the task list.

| <                                         | Olivia Li 2706<br>Make    |                  |  |  |  |  |
|-------------------------------------------|---------------------------|------------------|--|--|--|--|
| olivia U 2706<br>h • 1 2 3<br>1<br>2<br>3 | 4 5 6 7 8 9 10 11 12<br>X | Olivia · Li 2706 |  |  |  |  |
| 4<br>5<br>6<br>7<br>8<br>9<br>10          |                           |                  |  |  |  |  |
|                                           |                           | Olivia · Li 2706 |  |  |  |  |
| Machine Control                           |                           |                  |  |  |  |  |
|                                           | -Y Olivia 12706           |                  |  |  |  |  |
| olivia Li -x ◀                            | ►+X                       |                  |  |  |  |  |
|                                           | +Y 02106                  |                  |  |  |  |  |
| Origin                                    | Stroke                    |                  |  |  |  |  |
| 4                                         | Add to Task               |                  |  |  |  |  |
|                                           | Olivia. Li 2100           |                  |  |  |  |  |

Step 4: Create a task name to identify different tasks.

• Note: This step is optional.

| < Make                                                                                                    | Olivia · Li 2706 |  |  |  |  |
|----------------------------------------------------------------------------------------------------|------------------|--|--|--|--|
| Machine Control                                                                                                    |                  |  |  |  |  |
| Support input of English letters and numbers 250403140411-                                                                                                    | Olivia Li 2706   |  |  |  |  |
| Cancel OliviaDone                                                                                                    |                  |  |  |  |  |
| Origin Stroke                                                                                                    | Olivia Li 2706   |  |  |  |  |
| ☐ ⊞ F. ↓ ↔                                                                                                    |                  |  |  |  |  |
| $ \hat{a} \stackrel{i}{s} \hat{d} \stackrel{i}{f} \hat{g} \stackrel{i}{h} \stackrel{i}{j} \hat{k} \stackrel{i}{l} $ $ \hat{c} \stackrel{i}{z} \stackrel{i}{x} \hat{c} \stackrel{v}{v} \stackrel{i}{b} \stackrel{i}{n} \stackrel{m}{m} $ |                  |  |  |  |  |
| 符 123 , 全、共 +                                                                                                    |                  |  |  |  |  |
| Olivia · Li 2106                                                                                                    | olivia. Li 2706  |  |  |  |  |

### Step 5: Go to "Task List" page and tap the "Start" icon to start engraving or cutting.

| く                                | sk List 匝                    |                  |  |  |  |
|----------------------------------|------------------------------|------------------|--|--|--|
| Confirm the tasks and I machine: | oad the materials into the   |                  |  |  |  |
| 🔗 LOKLIK_IENGRAV                 | E_10004 >                    |                  |  |  |  |
| 1 250403140426-1                 | 23 🕒 00:00:00                |                  |  |  |  |
| olivia. L                        | 0%                           |                  |  |  |  |
|                                  |                              |                  |  |  |  |
|                                  |                              |                  |  |  |  |
|                                  |                              |                  |  |  |  |
|                                  |                              |                  |  |  |  |
|                                  |                              |                  |  |  |  |
|                                  |                              |                  |  |  |  |
|                                  |                              |                  |  |  |  |
|                                  | stop <sup>ila. Li</sup> 2700 |                  |  |  |  |
|                                  | •                            | Olivia - Li 2706 |  |  |  |
| Step 6: Er                       | igraving &                   | Cutting.         |  |  |  |
|                                  |                              |                  |  |  |  |
|                                  |                              |                  |  |  |  |
|                                  |                              |                  |  |  |  |
|                                  |                              |                  |  |  |  |
|                                  |                              |                  |  |  |  |
|                                  |                              |                  |  |  |  |
|                                  |                              |                  |  |  |  |
|                                  |                              |                  |  |  |  |
|                                  |                              |                  |  |  |  |
|                                  |                              |                  |  |  |  |

| ( )                        | Task List                     | 団 Olivia <sup>, Li 2706</sup> |  |  |  |  |
|----------------------------|-------------------------------|-------------------------------|--|--|--|--|
| Confirm the tasks machine: | and load the materials into t | the                           |  |  |  |  |
| Ø LOKLIK_IEN               | GRAVE_10004                   | >                             |  |  |  |  |
| 1 2504031404               | <b>426-123</b> ⓒ 00:00:       | :00 Olivia: Li 2706           |  |  |  |  |
| -                          | 93%<br>Olivia · Li 2706       |                               |  |  |  |  |
|                            |                               |                               |  |  |  |  |
|                            |                               |                               |  |  |  |  |
|                            |                               |                               |  |  |  |  |
|                            |                               |                               |  |  |  |  |
| olivi (Li 2706             | stop                          | Olivia · Li 2706              |  |  |  |  |

• Note: If you exit the task page during operation, you can use two ways to access the task list:

• You can find the task list icon on the Cavas page;

|                                  | <                  | Make            |             |            |  |  |  |
|----------------------------------|--------------------|-----------------|-------------|------------|--|--|--|
| olivia. Li 2706                  |                    | olivia: Li 2706 |             |            |  |  |  |
|                                  | 011/1a-C1 2706     |                 |             |            |  |  |  |
|                                  |                    |                 |             |            |  |  |  |
|                                  | • Olivia-Li 2706   |                 |             |            |  |  |  |
|                                  | - 0<br>            |                 |             |            |  |  |  |
|                                  | 01/via · Li 2706   |                 |             |            |  |  |  |
|                                  | -<br>              | ouvia, 1/2106   |             |            |  |  |  |
|                                  | Library Shape Text | Pen Upload      |             |            |  |  |  |
| olivia <sup>.</sup> Li 2706<br>o | /ou can find t     | the "Task Li    | ist" on the | "Me" page. |  |  |  |
|                                  |                    |                 |             |            |  |  |  |
|                                  |                    |                 |             |            |  |  |  |
|                                  |                    |                 |             |            |  |  |  |

Olivia·U<sup>2T06</sup>Olivia·U<sup>2T06</sup>Ol

Olivia <sup>LI 2706</sup> Olivia <sup>LI 2706</sup> Olivia <sup>LI 2706</sup>

| xiaoxiao                                                                     |
|------------------------------------------------------------------------------|
| Enjoy Advanced                                                               |
| My Projects Al Collection                                                    |
| New Device Test >                                                            |
| Task List Olivia · Li = >                                                    |
| My device<br>Other LL 2706                                                   |
| LOKLIK_IENGR LK_ICraft_GB1 LK_IPaint_PA0 LK_IF<br>AVE_10004 0_0017 1_0011 1. |
| Help Olivera Li 2706<br>Quick Starter Video                                  |
|                                                                              |

| Step 7:                    | Task Finish                                      | ed                        |  |  |  |  |
|----------------------------|--------------------------------------------------|---------------------------|--|--|--|--|
| olivie (12106<br>く         | Task List                                        | 回 Olivia. U 2706          |  |  |  |  |
| Confirm the tasks machine: | s and load the materials into<br>Olivia: Li 2706 | the                       |  |  |  |  |
| OKLIK_IEN<br>1 250403140   | IGRAVE_10004                                     | ><br>0:02 Olivia. Li 2706 |  |  |  |  |
|                            | Olivia Li 2706                                   | ঠ                         |  |  |  |  |
|                            |                                                  |                           |  |  |  |  |
|                            |                                                  |                           |  |  |  |  |
|                            |                                                  |                           |  |  |  |  |
|                            |                                                  |                           |  |  |  |  |
|                            | stop                                             |                           |  |  |  |  |
|                            |                                                  |                           |  |  |  |  |
|                            |                                                  |                           |  |  |  |  |
|                            |                                                  |                           |  |  |  |  |
|                            |                                                  |                           |  |  |  |  |
|                            |                                                  |                           |  |  |  |  |
|                            |                                                  |                           |  |  |  |  |
|                            |                                                  |                           |  |  |  |  |
|                            |                                                  |                           |  |  |  |  |